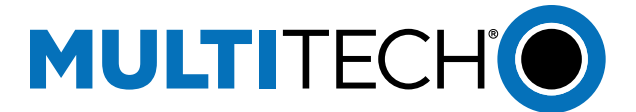

# How to integrate LoRaWAN sensor to BACnet

# Introduction

MultiTech Conduit can decode LoRaWAN sensor data and map that sensor data into BACnet Objects which can be integrated into BMS systems and BACnet devices.

### Requirements

- MultiTech Conduit gateway running mPower OS 6.3.2+ with LoRaWAN BACnet Connector Payload Management License enabled
- LoRaWAN sensor
- BACnet Client (YABE will used for this document)

### **Configure LoRaWAN Network and add Sensor**

- 1. Navigate to LoRaWAN  $\rightarrow$  Network Settings
- 2. Set LoRa Mode to Network Server
- 3. Under Key Management change location to Local Join Server
- 4. Click Add New
- 5. Find your LoRaWAN sensor EUI and Key information and enter the fields below.

| Dev EUI         |  |
|-----------------|--|
|                 |  |
| App EUI         |  |
|                 |  |
| App Key         |  |
|                 |  |
| Class           |  |
| A               |  |
| Device Profile  |  |
| LW102-0TA-US915 |  |
| Network Profile |  |
| DEFAULT-CLASS-A |  |

6. Check to see if the gateway is receiving packets under LoRaWAN  $\rightarrow$  Packets

| PAG | CKETS 🕐                 |         |          |     |      |      |          |       |            | C Refr  | esh |
|-----|-------------------------|---------|----------|-----|------|------|----------|-------|------------|---------|-----|
| L.  | Packets                 |         |          |     |      |      |          |       |            | JSON 🚽  | Ł   |
|     |                         |         |          |     |      |      |          |       |            |         |     |
|     | DEVICE EUI              | FREQ    | DATARATE | SNR | RSSI | SIZE | FCNT     | TYPE  | TX/RX TIME | DETAILS | _   |
|     | 70-b3-d5-2d-d8-00-00-e6 | 868.100 | SF7BW125 |     | -121 | 24   | 00000126 | UpUnc | 11:03:29   | ø       |     |
|     | 70-b3-d5-2d-d8-00-00-e6 | 867.300 | SF7BW125 |     | -118 | 24   | 00000125 | UpUnc | 10:53:16   | ø       |     |
|     |                         |         |          |     |      |      |          |       |            |         |     |

After verifying your sensors are receiving packets, we can move on to configuring BACnet.

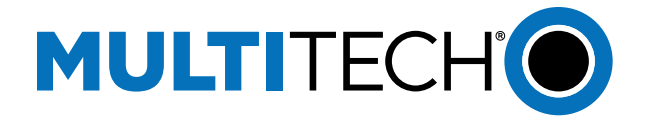

## **Configure BACnet**

- 1. Navigate to **Payload Management** →**BACnet Configuration**
- 2. Enable BACnet, Choose your BACnet Device Settings,
  - Port
    - Device Object Identifier
    - Object Name
    - Device Description
- 3. Save and Apply

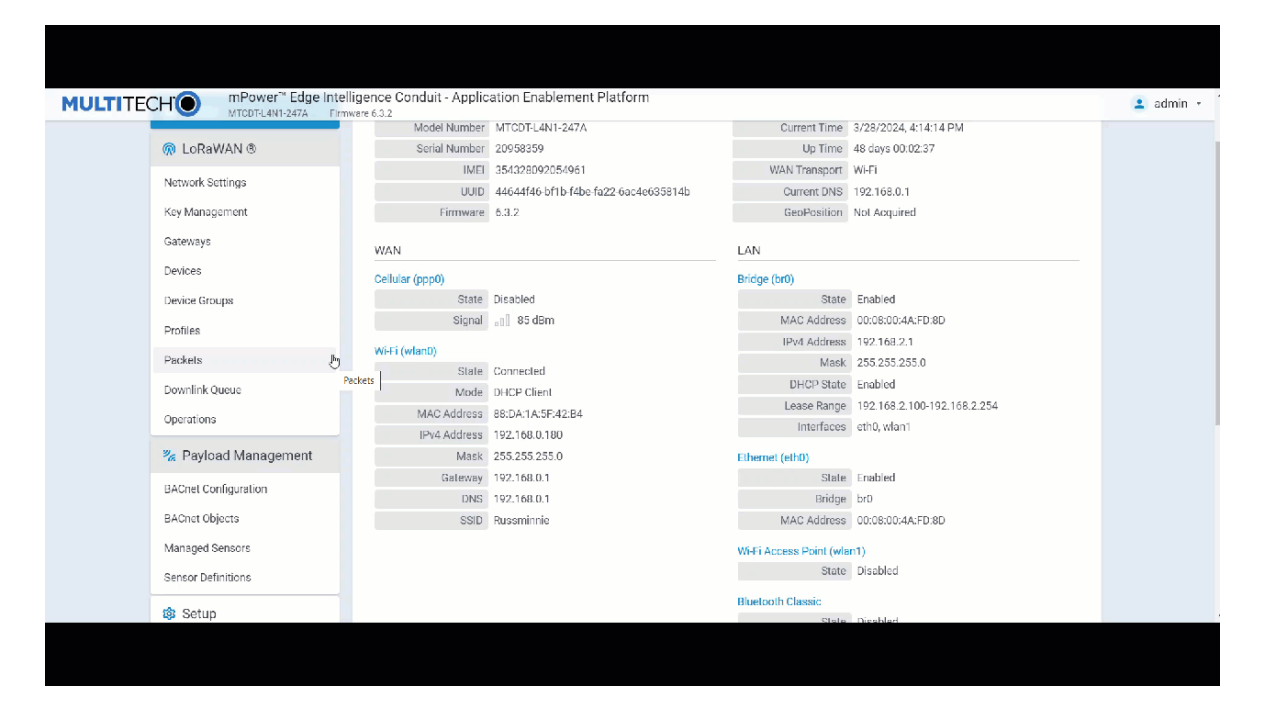

### **Add Sensors to BACnet**

Before adding sensors to the payload management feature if you are using an Adenuis, Elysys or Radio Bridge move on to step 1a. For all other sensor manufacturers see the document (**How to Add a Custom Decoder and Sensor Definition to BACnet**) before returning to this section.

1. Go to Payload Management  $\rightarrow$  Managed Sensors

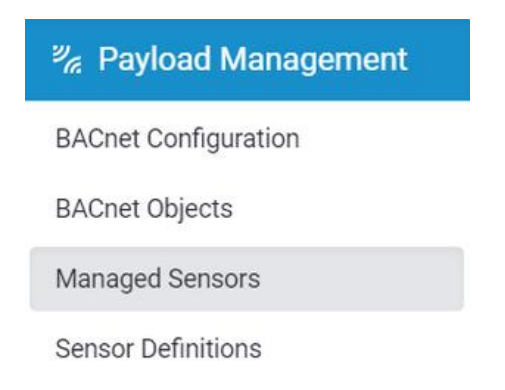

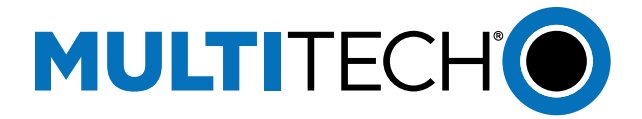

#### 2. Click Add Sensor

3. Enter the **Device EUI** and choose the Device **Manufacturer** and **Model** from the drop-down menu.

| JLTITE | CHO mPower™ Edge Intel<br>MICDTL4N1 247A Firm | ligence Conduit - Application<br>ware 6.3.2 | Enablement Pla | Itform          |                  | 😱 SAVE & APP           | 🛛 ᆂ admin |
|--------|-----------------------------------------------|---------------------------------------------|----------------|-----------------|------------------|------------------------|-----------|
|        |                                               | MANAGED SENSORS @                           |                |                 | 👲 Download 🛛 🕂 A | dd Sensor 🔲 Delete All |           |
|        | Home                                          | Import                                      |                |                 |                  |                        |           |
|        | 🛞 LoRaWAN 🖲                                   | Choose File                                 |                |                 |                  |                        |           |
|        | Network Settings                              | No file selected                            |                |                 |                  |                        |           |
|        | Key Management                                | Sangara                                     |                |                 |                  |                        |           |
|        | Gateways                                      |                                             |                |                 |                  |                        |           |
|        | Devices                                       | DEVICE EUI                                  | SOURCE         | MANUFACTURER    | TYPE             | OPTIONS                |           |
|        | Device Groups                                 |                                             |                | No matching rec | ords             |                        |           |
|        | Profiles                                      |                                             |                |                 |                  |                        |           |
|        | Packets                                       |                                             |                |                 |                  |                        |           |
|        | Downlink Queue                                |                                             |                |                 |                  |                        |           |
|        | Operations                                    |                                             |                |                 |                  |                        |           |
|        | % Payload Management                          |                                             |                |                 |                  |                        | l@l       |
|        | BACnet Configuration                          |                                             |                |                 |                  |                        |           |
|        | BACnet Objects                                |                                             |                |                 |                  |                        |           |
|        | 11 10                                         |                                             |                |                 |                  |                        |           |

### **Add BACnet Objects**

This section will instruct you how to add objects individually. Suppose you want to have all objects from the sensor definitions added automatically. Download the BACnet Objects App here. This application would add all available BACnet Objects from the sensor definitions file automatically when the sensor is added to the managed sensors page. If using the app move to the next section **Using BACnet Objects App**.

### **Adding Objects Individually**

1. Go to Payload Management  $\rightarrow$  BACnet Objects

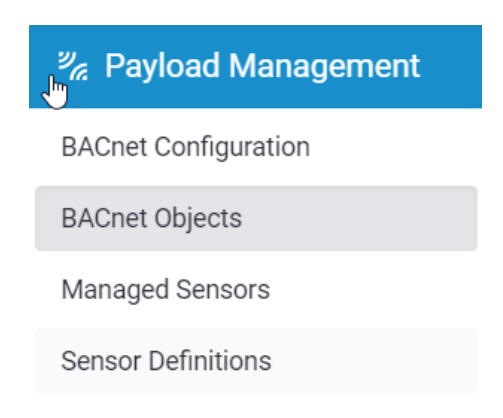

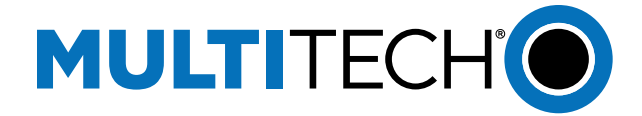

#### 2. Click the Add Object tab

- 1. **Device EUI**: Select the EUI from the drop-down menu. These will include sensors added from the previous section in Added Sensors
- 2. Property: Select the value from the sensor definitions
- 3. **Object Name:** Give the object a name
- 4. **Object Type:** Select the BACnet data type
- 5. Object Description: Description of the data, optional

| ULTITECH             | MICDILANI 24/A Eimiw               | BACNET OBJECTS        | ື                          |                   |                     |          | * Download | Contraction of the second second seco | 1 admi |
|----------------------|------------------------------------|-----------------------|----------------------------|-------------------|---------------------|----------|------------|----------------------------------------------------------------------------------------------------|--------|
| 1                    | Home                               | 🏶 BACnet Objects 🔤 ,  | Add Chject<br>Click to add | new BACnet object |                     |          |            |                                                                                                    |        |
| 2                    | LORaWAN  Payload Management        | Import<br>Choose File |                            |                   |                     |          |            |                                                                                                    |        |
| B                    | ACnet Configuration                | BACnet Objects Map    |                            |                   | V Import            |          |            |                                                                                                    |        |
| N                    | Aanaged Sensors                    | Type<br>All           | *                          |                   | Filter By           |          |            |                                                                                                    |        |
| 4                    | Setup                              | IDENTIFIER            | NAME                       | TYPE              | SENSOR ID           | PROPERTY | 05         | PTIONS                                                                                                    |        |
| ٥                    | o Cellular                         |                       |                            |                   | No matching records |          |            |                                                                                                    |        |
| 1                    | Wireless                           |                       |                            |                   |                     |          |            |                                                                                                    |        |
|                      | 5 Firewall                         |                       |                            |                   |                     |          |            |                                                                                                    | ſ®ı    |
| 8                    | Tunnels                            |                       |                            |                   |                     |          |            |                                                                                                    | A      |
| 12 168 0 180/payload | -mananement/hacnet-sensors-man/add |                       |                            |                   |                     |          |            |                                                                                                    |        |

- 3. Submit or Submit and Add New Object
- 4. The objects will now appear in the BACnet Objects tab

| BACnet Obje            | ects 🛛 🕫 Add Object   |                      |                                                             |                               |         |
|------------------------|-----------------------|----------------------|-------------------------------------------------------------|-------------------------------|---------|
| mport                  |                       |                      |                                                             |                               |         |
| Shoose File            |                       |                      |                                                             |                               |         |
| R No f                 | le selected           |                      | 🗸 Import                                                    |                               |         |
| _                      |                       |                      |                                                             |                               |         |
| BACnet Obj             | ects Map              |                      |                                                             |                               |         |
|                        |                       |                      |                                                             |                               |         |
| Type                   |                       |                      | Filter By                                                   |                               |         |
| All                    |                       |                      | Filter By                                                   |                               |         |
| All                    | • NAME                | TYPE                 | Filter By                                                   | PROPERTY                      | OPTIONS |
| All<br>IDENTIFIER<br>2 | * NAME<br>Sensor Temp | TYPE<br>Analog Input | Filter By<br>Q<br>SENSOR IO<br>Iora@70-b3-d5-2d-d3-00-ef-86 | PROPERTY<br>sensorTemperature |         |

5. Save and Apply

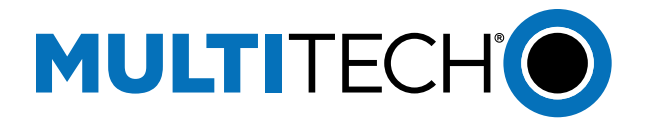

### Using the BACnet Objects App

- 1. Upload the app to the UI.
  - a. Choose a numerical **app id**
  - b. Name the application **BACnet Objects**
  - c. Choose the file on your machine.
  - d. Wait for the application to finish uploading.

Once the application is finished downloading it will appear like the screenshot below.

| MULTITE | CH O           | mPower <sup>™</sup> Edge II<br>MTCDT-L4N1-247A | ntellige<br>Firmware | nce Conduit - Application Enabler | ment Platform |         |              |                  | 💄 admin 🔹 |
|---------|----------------|------------------------------------------------|----------------------|-----------------------------------|---------------|---------|--------------|------------------|-----------|
|         |                |                                                | M                    | ANAGE APPS 📀                      | <b>⊳</b>      |         |              |                  |           |
|         | Home           |                                                |                      | Custom Apps                       |               |         |              | + Add Custom App |           |
|         | 혰 LoRaV        | VAN ®                                          |                      |                                   |               | Docku   | n On Instell |                  |           |
|         | 🍢 Payloa       | ad Management                                  |                      | Enabled                           |               | Backu   | p on instan  |                  |           |
|         | 🏟 Setup        |                                                |                      | NAME                              | VERSION       | STATUS  | INFO         | ACTIONS          |           |
|         | Cellula        | ar                                             |                      | BacnetObjects                     | 1.0.1         | Started | Installed    | 11 10            |           |
|         | <b>~</b> \461- |                                                | La                   | st update: 4:32:45 PM             |               |         |              |                  |           |

2. With the app installed, every time you add a new BACnet Sensors, all the properties will populate.

| MULTITE | CHIO mPower™ Edge Int<br>MICDEL4N1 247A Fir | lligence Conduit - Application Enablement Platform | admin - |
|---------|---------------------------------------------|----------------------------------------------------|---------|
|         |                                             | MANAGED SENSORS 🕲 🗶 Download 🕂 Add Sensor          |         |
|         | Home                                        | Import                                             |         |
|         | 🛞 LoRaWAN 🖲                                 | Choose File                                        |         |
|         | 🇞 Payload Management                        | R No file selected                                 |         |
|         | BACnet Configuration                        | Sensors                                            |         |
|         | BACnet Objects                              | DEVICE EUI SOURCE MANUFACTURER TYPE OPTIONS        |         |
|         | Managed Sensors                             | No matching records                                |         |
|         | Setup                                       |                                                    |         |
|         | 🕒 Cellular                                  |                                                    |         |
|         | 穼 Wireless                                  |                                                    |         |
|         | 🐯 Firewall                                  |                                                    |         |
|         | 器 Tunnels                                   |                                                    |         |
|         | 🍰 Administration                            |                                                    |         |
|         |                                             |                                                    |         |

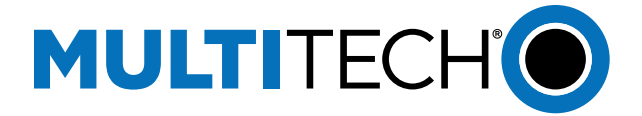

# **Check BACnet Client**

1. Open a YABE BACnet client tool, Click Add Device, we are using ethernet so under **BACnet/IP V4 & V6 over Udp** choose the IP address of the ethernet port, click **Start** 

| Retries 2        |                        | Wb    | ols limit low  | high       | _ |      |
|------------------|------------------------|-------|----------------|------------|---|------|
| BACnet/IP V4 & \ | V6 over Udp            |       | BACnet/MSTP or | ver serial |   |      |
| Port             | BACO 💠                 | Start | Port           |            | ~ | Stat |
| Local endpoint   | 192.168.2.197          | ~     | Baud           | 38400 💠    |   |      |
|                  |                        |       | Source Address | -1 - \$    |   |      |
| BACnet/Secure (  | connect over Websocket |       | Max Master     | 127 💿      |   |      |
| Configuration pa | rameters File :        | Stat  | Max Frames     | 1 0        |   |      |
| BACnetSCConfig   | , config               |       |                |            |   |      |
| Select           | Edit                   |       |                |            |   |      |
|                  |                        |       | BACnet/PTP ove | r serial   |   |      |
| BACnet/Ethernet  |                        |       | Port           |            | ~ | Stat |
| interface        |                        | Start | Baud           | 38400 0    |   |      |
| interface        |                        | terc  | Baud           | 38400 🔄    |   |      |

\*If using Windows a screen may pop up asking you to allow access to YABE, click all checkboxes, and accept.

• You should see the Conduit appear with the objects we entered earlier.

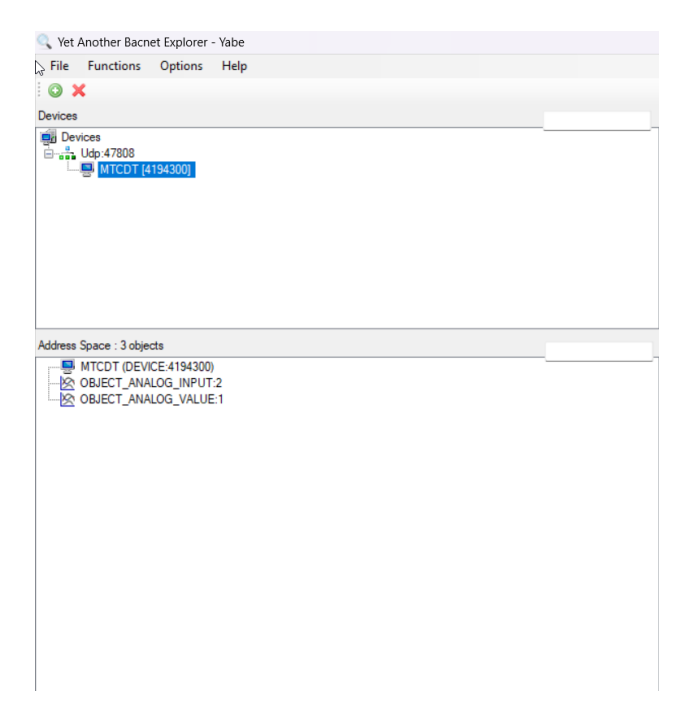

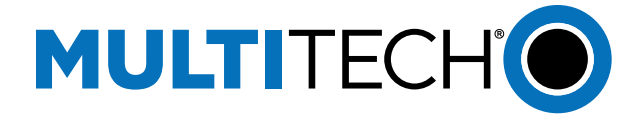

2. Click the name of the object and in the dialog box on the right, the decoded values will appear under **Present Value** 

| Subscrip    | otions, Period    | dic Polling, E   | vents/Alarms   | 3             |                  |              |          |        | Properties                                                                                                    |                                                                                                    |
|-------------|-------------------|------------------|----------------|---------------|------------------|--------------|----------|--------|----------------------------------------------------------------------------------------------------|----------------------------------------------------------------------------------------------------|
| Show        | Device<br>4194300 | ObjectId<br>AV:1 | Name<br>Sensor | Value<br>27.5 | Time<br>14:22:23 | Status<br>OK | Descript |        | VacatProperty Object Identifier Object Identifier Object Type Present Value Status Rags Property List Event State Out Of Service Units Description Relability | OBJECT_ANALOG_VALUE<br>Sensor Temperature<br>2: Object Analog Value<br>275<br>0000<br>Object[] Array<br>0: Normal<br>False<br>95: No Units<br>0: No Fault Detected |
| Exp<br>29.0 | ort Setup         | Pause            | e Plotter      | ⊖ cov         | Poll (ms)        | 1000         | Clear f  | lotter | Cov Increment                                                                                                    | 1                                                                                                    |
| 28.5        |                   |                  |                |               |                  |              |          |        |                                                                                                    |                                                                                                    |
| 28.0        |                   |                  |                |               |                  |              |          |        |                                                                                                    |                                                                                                    |
| 27.5        | 1                 | G                |                |               |                  |              |          |        |                                                                                                    |                                                                                                    |
| 27.0        |                   |                  |                |               |                  |              |          |        |                                                                                                    |                                                                                                    |
| 26.5        | 1                 |                  |                |               |                  |              |          |        |                                                                                                    |                                                                                                    |
|             | I                 |                  |                | -             |                  |              |          | 1   1  | Object Identifier                                                                                                    |                                                                                                    |